| A A                         | วิธีการปฏิบัติงาน : การรับรายงานตัวขึ้นทะเบียนเป็น |                    |  |  |  |  |
|-----------------------------|----------------------------------------------------|--------------------|--|--|--|--|
|                             | นักศึกษาใหม่                                       |                    |  |  |  |  |
| ศูนย์บริการการศึกษา         | รหัสเอกสาร : WI-CES-2-11                           | แก้ไขครั้งที่ : 12 |  |  |  |  |
| มหาวิทยาลัยเทคโนโลยีสุรนารี | วันที่บังคับใช้ : 6/02/2566                        | หน้าที่ : 1 จาก 9  |  |  |  |  |

# วิธีการปฏิบัติงาน (WORK INSTRUCTION)

ชื่อเอกสาร : การรับรายงานตัวขึ้นทะเบียนเป็นนักศึกษาใหม่

รหัสเอกสาร : WI-CES-2-11

แก้ไขครั้งที่ : 12

วันที่บังคับใช้ : 6/02/2566

ผู้อนุมัติ ผู้ทบทวน ผู้จัดทำ am Bom (น.ส.พิศมัย สารสม) (นายรัตติพล พูดเพราะ) เจ้าหน้าที่บริหารงานทั่วไป เจ้าหน้าที่บริหารงานทั่วไป (นางจรัญญา สมอุดร) (นางจรัญญา สมอุดร) ห้วหน้าฝ่ายรับนักศึกษา ห้วหน้าฝ่ายรับนักศึกษา 6/02/2566 6/02/2566 (น.ส.วลัยพร ขันตะคุ) (น.ส.นภาพร มีทรัพย์) เจ้าหน้าที่บริหารงานทั่วไป เจ้าหน้าที่บริหารงานทั่วไป 6/02/2566

DOCUMENT CONTROL ISO-CES

หน้า 1

filename : WI-CES-2-01.docx

|                             | วิธีการปฏิบัติงาน : การรับรายงานตัวขึ้นทะเบียนเป็น<br>นักศึกษาใหม่ |                    |  |  |  |
|-----------------------------|--------------------------------------------------------------------|--------------------|--|--|--|
| ศูนย์บริการการศึกษา         | รหัสเอกสาร : WI-CES-2-11                                           | แก้ไขครั้งที่ : 12 |  |  |  |
| มหาวิทยาลัยเทคโนโลยีสุรนารี | วันที่บังคับใช้ : 6/02/2566                                        | หน้าที่ : 2 จาก 9  |  |  |  |

#### 1. วัตถุประสงค์

- 1.1 เพื่อให้ผู้ปฏิบัติงานสามารถปฏิบัติงานแทนกันได้
- 1.2 เพื่อให้ปฏิบัติงานเป็นมาตรฐานเดียวกัน

#### 2. วิธีการปฏิบัติงาน

- 2.1 การรายงานตัวขึ้นทะเบียนเป็นนักศึกษาใหม่ แบ่งออกเป็น 2 ระดับ คือ ระดับปริญญาตรี และระดับ บัณฑิตศึกษา
- 2.2 กำหนดวันรายงานตัวฯ สามารถปรับได้ตามความเหมาะสม และให้เป็นไปตามประกาศของมหาวิทยาลัย และอ้างอิงตามปฏิทินการศึกษาของมหาวิทยาลัย
- 2.3 ขั้นตอนการรายงานตัวฯ สามารถปรับได้ตามความเหมาะสม และให้เป็นไปตามประกาศของมหาวิทยาลัย
   วิธีการรายงานตัวฯ ดังนี้
  - 2.3.1 ตรวจสอบเลขประจำตัวนักศึกษา ที่ http://sutgateway.sut.ac.th
  - 2.3.2 เข้าสู่ระบบรายงานตัวฯ ที่ http://reg.sut.ac.th ระบบทะเบียนและประเมินผล ดังนี้
    - 1) กรอกเลขประจำตัวนักศึกษา และ รหัสผ่าน (ใช้เลขประจำตัวประชาชน 13 หลัก)
    - 2) เลือกเมนู ขั้นตอนนักศึกษาใหม่ บันทึกระเบียนประวัตินักศึกษาใหม่ และกดยืนยันข้อมูล
    - 3) Upload file หลักฐานใบแสดงผลการเรียน (ปพ.1/Transcript) ที่จบการศึกษา โดย Scan file เป็น file.PDF ขนาดไม่เกิน 2.50 MB
- 4) ตรวจสอบสถานะการ Upload file หากตรวจสอบแล้วมีการแก้ไข ต้องดำเนินการให้เสร็จก่อนเปิดภาคเรียน 2.4 การ Upload file หลักฐานใบแสดงผลการเรียน (ปพ.1/Transcript) ดังนี้
  - 2.4.1 ระดับปริญญาตรี
    - 2.4.1.1 ใบแสดงผลการเรียน (ปพ.1/Transcript) มีรายละเอียดดังนี้
      - 1) ต้องมีวันจบการศึกษา และมีตราประทับของโรงเรียน/สถาบัน เป็นสำคัญ
      - 2) วันที่จบการศึกษา ต้องไม่เกินวันเปิดภาคการศึกษาที่เข้าศึกษาของมหาวิทยาลัย
      - กรณีใบแสดงผลการเรียน (ปพ.1/Transcript) ที่ยังไม่มีวันจบการศึกษา หรือ ส่งล่าช้า ให้ นักศึกษาระบุวันที่ที่จะส่งหลักฐานในระบบ และต้องดำเนินการ Upload file เข้าสู่ระบบ ให้แล้วเสร็จครบถ้วนสมบูรณ์ภายใน 4 สัปดาห์ นับจากวันเปิดภาคการศึกษาที่เข้าศึกษา
      - กรณีอื่น ๆ เช่น ไม่สามารถส่งหลักฐานฯ ได้ภายใน 4 สัปดาห์ นักศึกษาต้องเขียนคำร้องฯ และเสนอผู้อำนวยการศูนย์บริการการศึกษา เพื่อพิจารณา
    - 2.4.1.3 สำเนาหนังสือเดินทาง /Passport กรณีเป็นชาวต่างประเทศ

| <u>é</u>                    | วิธีการปฏิบัติงาน : การรับรายงานตัวขึ้นทะเบียนเป็น<br>นักศึกษาใหม่ |                    |  |  |  |  |
|-----------------------------|--------------------------------------------------------------------|--------------------|--|--|--|--|
| ศูนย์บริการการศึกษา         | รหัสเอกสาร : WI-CES-2-11                                           | แก้ไขครั้งที่ : 12 |  |  |  |  |
| มหาวิทยาลัยเทคโนโลยีสุรนารี | วันที่บังคับใช้ : 6/02/2566                                        | หน้าที่ : 3 จาก 9  |  |  |  |  |

2.4.2 ระดับบัณฑิตศึกษา

- 2.4.2.1 ใบแสดงผลการเรียน (Transcript) มีรายละเอียดดังนี้
  - 1) มีวันอนุมัติสำเร็จการศึกษา และมีตราประทับของมหาวิทยาลัย/สถาบัน เป็นสำคัญ
  - 2) วันที่อนุมัติสำเร็จการศึกษาต้องไม่เกิน 2 สัปดาห์นับจากวันเปิดภาคการศึกษาที่เข้าศึกษา
  - 2.4.2.2 กรณีที่ใบแสดงผลการเรียน (Transcript) ยังไม่มีวันอนุมัติสำเร็จการศึกษา หรือ ส่งล่าช้า นักศึกษาดำเนินการ ดังนี้
    - 1) ยื่นคำร้องขอส่งเอกสารขึ้นทะเบียนนักศึกษาใหม่ล่าช้าในระบบ โดย Download คำร้องได้ ที่ http://sutgateway.sut.ac.th และกรอกวันที่ที่จะส่งเอกสารฯ ให้กับมหาวิทยาลัย
    - 2) ต้อง Upload file ใบแสดงผลการเรียน (Transcript) เข้าสู่ระบบให้แล้วเสร็จภายใน
       4 สัปดาห์ นับจากวันเปิดภาคการศึกษาที่เข้าศึกษา
- 2.4.2.3 หนังสือขอลาเรียนจากหน่วยงาน (กรณีผู้ที่ลาศึกษาต่อ ต้องมีหลักฐานการอนุญาตให้ลาศึกษา จากหน่วยงานที่สังกัด)
- 2.4.2.4 สำเนาหนังสือเดินทาง /Passport กรณีเป็นชาวต่างประเทศ
- 2.5 จัดทำประกาศมหาวิทยาลัยเทคโนโลยีสุรนารี เรื่อง การรายงานตัวขึ้นทะเบียนเป็นนักศึกษาระดับปริญญาตรี
   ออนไลน์ และเสนอผู้อำนวยการศูนย์บริการการศึกษาลงนาม
- 2.6 การเปิดระบบรายงานตัวฯ เพื่อให้นักศึกษารายตัวขึ้นทะเบียนเป็นนักศึกษาฯ วิธีการดังนี้
   2.6.1 กำหนดวันเปิด-ปิด ที่ ระบบรับนักศึกษา

เมนู ข้อมูลและรายงานระบบ เลือก ข้อ 9:เปิด/ปิด ระบบรับสมัครทางเว็บ และคลิกปุ่ม นักศึกษาใหม่

| ระบบรับนักศึกษา                                                   |                                                       |                 |
|-------------------------------------------------------------------|-------------------------------------------------------|-----------------|
| มหาวิทยาลัยเทคโนโลยีสุรนารี<br>Journance University of Technology | REG:F90-08-61<br>prgOPENTIMEAPPLICANT                 | ระบบรับนักศึกษา |
| จัดรับนักศึกษาใหม่                                                | รายงาน                                                |                 |
| รายงานผู้สมัคร 1 (โควตา)                                          | รายงาน-สรุป                                           |                 |
| รายงานผู้สมัคร 2 (Admiss)                                         | 1 : จำนวนโรงเรียนแยกตามภาคและจังหวัดต่าง ๆ            |                 |
| ข้อมูลระบบ                                                        | 2 : จำนวนโควตา (ภาค/จังหวัด ตามที่ได้รับ)             |                 |
| ข้อมูลและรายงานระบบ                                               | 3 : จำนวนโควตา (ภาค/จังหวัด ที่จัดให้จริง)            |                 |
| รายงานผู้สมัคร 3 (M <u>D</u> )                                    | 4 : จำนวนโควตาแจงโรงเรียน                             |                 |
| จัดรับนักศึกษาใหม่ 2                                              | รายงานตรวจสอบ                                         |                 |
| รายงานผู้สมัคร 4 (รวม)                                            | 5 : โรงเรียนที่มี GPAX ซ้ำกัน                         |                 |
| นักศึกษาใหม่                                                      | 6 : รายชื่อผู้ที่สมัครมากกว่า 1 ประเภท                |                 |
| นักศึกษาใหม่ ระดับบัณฑิต                                          | 7 : รายชื่อผู้สมัครบัณฑิตศึกษาที่ยังไม่สำเร็จการศึกษา |                 |
| การเงิน และหลักสุตรพิเศษ                                          | 8 : repCOUNTAPPLICANTREGIONROUND                      |                 |
| รายงานนักศึกษาใหม่                                                | ขอมูลระบบ                                             |                 |
| การคัดเลือกเข้าศึกษา                                              | 9 : เปิด/ปิด ระบบรบสมครทางเว็บ                        |                 |
|                                                                   | 10 : อตราเงนคาสมครเขาศกษา                             |                 |

|                             | วิธีการปฏิบัติงาน : การรับรายง<br>นักศึกษาใหม | านตัวขึ้นทะเบียนเป็น<br>i |
|-----------------------------|-----------------------------------------------|---------------------------|
| ศูนย์บริการการศึกษา         | รหัสเอกสาร : WI-CES-2-11                      | แก้ไขครั้งที่ : 12        |
| มหาวิทยาลัยเทคโนโลยีสุรนารี | วันที่บังคับใช้ : 6/02/2566                   | หน้าที่ : 4 จาก 9         |

2.6.2 เลือกหัวข้อที่ต้องการเปิด-ปิด (ระบบรับสมัครทางเว็บ) ดังนี้

- > ระดับ ที่ต้องการเลือก 1: ปริญญาตรี 2: ปริญญาโท 3: ปริญญาเอก
- > MENUNAME หัวข้อที่ต้องกำหนด
- ปุ่มเมนูนักศึกษาใหม่
- บันทึกประวัตินักศึกษาใหม่
- แบบรายงานตัวขึ้นทะเบียน
- Upload เอกสาร
- > DATEFROM ใส่วันเดือนปีและเวลาที่ต้องการเปิดที่
- > DATETO ใส่วันเดือนปีและเวลาที่ต้องการปิดระบบที่ (ระบุวันที่ และ ปี-ภาคการศึกษาที่เข้าศึกษา)

|                                                                                                    | C_prgNE | WSTUDENTS | SETTIME                      |         |        |        |        |                |               |                |                   | 23 |
|----------------------------------------------------------------------------------------------------|---------|-----------|------------------------------|---------|--------|--------|--------|----------------|---------------|----------------|-------------------|----|
|                                                                                                    | ปัต/เ   | lo seu:   | บรับสมัครทางเว็              | Ì       |        |        |        | ระดับ          | 1 : ปริญญาตรี |                |                   | v  |
| <ul> <li>- กำหนดการบันทึกประวัตินักศึกษาใหม่ และขั้นตอนที่เกี่ยวข้อง (ระบุ วันที่ และปิ-ภาคการศึกษา ที่เข้าศึกษา)</li> </ul> |         |           |                              |         |        |        |        |                |               |                |                   |    |
|                                                                                                    | LEVI 🗸  | MENUID 🔻  | MENUNAME 🗸                   | ENTR' + | สถาน 🗸 | ADM: • | ADMI 🗸 | DATEFROM       | ▼ DA          | TETO 🗸         | REMARK 🗸          |    |
|                                                                                                    | 1       | 1001      | ปุ่มเมนูนักศึกษาใหม่ (เมนู ห | All     | Y      | 2564   | 1      | 1/4/2564 8:3   | 0:00          | 31/1/2565      | เป็นเมนูหลัก ช่วง | r  |
|                                                                                                    | 1       | 1002      | บันทึกประวัติ นศ.ใหม่        | All     | Y      | 2564   | 1      | 1/4/2564 8:3   | 0:00 31/1     | /2565 23:59:00 |                   |    |
|                                                                                                    | 1       | 1003      | แบบรายงานตัวขึ้นทะเบียน      | All     | Y      | 2563   | 3      | 25/2/2564 9:3  | 0:00 30/10    | /2564 23:59:00 |                   |    |
|                                                                                                    | 1       | 1004      | จองหอพัก                     | All     | Y      | 2564   | 1      | 14/6/2564 9:3  | 0:00 21/6     | /2564 23:58:59 |                   |    |
|                                                                                                    | 1       | 1005      | Upload รูปภาพ                | All     | Y      | 2564   | 1      | 23/11/2564 8:3 | 0:00 10/1     | /2565 23:00:00 |                   |    |
|                                                                                                    | 1       | 1006      | พิมพ์ใบแจ้งยอดช่าระเงิน      | All     | Y      | 2563   | 2      | 15/11/2563 0:0 | 1:00 21/11    | /2563 23:58:59 |                   |    |
|                                                                                                    | 1       | 1007      | ตรวจสอบเลขที่นั่งสอบ         | All     | Y      | 2564   | 1      | 30/7/2563 16:0 | 0:00 31/7     | /2563 18:58:59 |                   |    |
|                                                                                                    | 1       | 1008      | ยืนยันคะแนนภาษาอังก2ฤษ       | All     | N      | 2562   | 1      | 11/7/2562 8:0  | 0:00 12/7     | /2562 23:58:59 |                   |    |
|                                                                                                    | 1       | 1009      | ตรวจสอบคะแนน                 | All     | N      | 2563   | 1      | 29/7/2563 8:0  | 0:00 16/8     | /2563 23:58:59 |                   |    |
|                                                                                                    | 1       | 1010      | เลือกใช้ผลการเรียน           | All     | N      | 2564   | 1      | 10/8/2564 10:0 | 0:00 10/8     | /2564 15:00:00 |                   |    |
|                                                                                                    | 1       | 1011      | Upload เอกสาร                | All     | Y      | 2564   | 1      | 1/5/2564 8:3   | 0:00 31/1     | /2565 23:59:00 |                   |    |
| ¥                                                                                                    | 1       |           |                              |         |        |        |        |                |               |                |                   |    |
|                                                                                                    |         |           |                              |         |        |        |        |                |               |                |                   |    |

|                                                                                                    |                                                                                                    | วิธีการปฏิบัติงาน : การรับ<br>นักศึก                                                                                                    | บรายงานตัวขึ้นทะเบียนเป็น<br>ษาใหม่                                                              |
|----------------------------------------------------------------------------------------------------|----------------------------------------------------------------------------------------------------|----------------------------------------------------------------------------------------------------|--------------------------------------------------------------------------------------------------|
| ศูนย์บริการการศึกษ                                                                                                    | ้ำ                                                                                                    | รหัสเอกสาร : WI-CES-2-1                                                                                                    | 11 แก้ไขครั้งที่ : 12                                                                            |
| มหาวิทยาลัยเทคโนโลยีส                                                                                                    | รุรนารี                                                                                                    | วันที่บังคับใช้ : 6/02/2566                                                                                                    | 5 หน้าที่ : 5 จาก 9                                                                              |
| 2.6.3 กำหนดวันที่ให้ U<br>เมนู ระเบียนกิจก<br>คลิกที่ ตั้งค่าเงื่อน<br>DESCRIPTION<br>ปีการศึกษาที่<br>ภาคการศึกษา<br>วันเริ่มให้ Uplo<br>ถึงวันที่                                                                                                    | pload file ที่ ระท<br>เรรม เลือก ข้อ 7.<br>ไข ใส่ข้อมูลกำหน<br>bad เอกสาร                                                                                                    | บบฐานข้อมูลหลัก<br>ตรวจสอบ Upload เอกสารเ<br>ดระยะเวลาในหัวข้อ ดังนี้<br>CONFIGVALUE<br>ระบุปี<br>ระบุมาค<br>วันเดือนปี<br>วันเดือนปี<br>วันเดือนสิ้นสุด                                                                                                    | ដายรับนักศึกษา<br>eto Switch<br>om Windows*<br>Window B I 표 실·행·실·토종종 또 또 또<br>Text Formatting เ |
| <ul> <li>ระบบบริการการศึกษา (REG)</li> <li>ระบบบริการการศึกษา (REG)</li> <li>ระบบรับนักศึกษา</li> <li>ระบบรับนักศึกษา</li> <li>ระบบรับนักศึกษา</li> <li>ระบบรับนักศึกษา</li> <li>ระบบรับนักศึกษา</li> <li>ระบบจัดตารางเรียน ดารางสอบ</li> <li>ระบบการงับนักศึกษา</li> <li>ระบบการงับนักศึกษา</li> <li>ระบบการงับนักศึกษา</li> <li>ระบบการงับนักศึกษา</li> <li>ระบบการงับนักศึกษา</li> <li>ระบบการงับนักศึกษา</li> <li>ระบบการงับนักศึกษา</li> <li>ระบบการงับนักศึกษา</li> <li>ระบบการงับนักศึกษา</li> <li>ระบบการงับการการย์</li> <li>ระบบก่อนการการย์</li> <li>ระบบกังสักสุตรบอกเวอา</li> <li>ระบบกังสักสุตรแพทย์</li> <li>ระบบกังสกรรมานาชาติ</li> </ul> | มมรามซ์อมูอกอัก<br>มหาวิทยาลัยแกกโนโลยีสุรบารี<br>ผู้มาตรระช Vriverity of Technoopy<br>ระเบียนมักศึกษา<br>รายงานนักศึกษา<br>รายงานนักศึกษา<br>รายงานนักศึกษา<br>ระเบียนมักศึกษา-2<br>ระเบียนมักศึกษา-2<br>ระเบียนมักศึกษา-2<br>ระเบียนมักศึกษาใหม่<br>ระบบงานมันที่สีม/นศ.แพพย์<br>สามภาพ/พิมพ์บัตรนักเ ≣ proFILEUPLOA<br>มระคะ prisanai<br>SINCE: Is/ol/55 11:01<br>PASSWORD<br>BREAK<br>LOGOUT<br>IIIIIIIIIIIIIIIIIIIIIIIIIIIIIIIIIIII | ระยุเริกเอา16-34<br>rgeELEUPEDADDOCENTRY       ระบบบฐาน?       ารวจความเดิดเห็น<br>ชุดแบบสารวจความเดิดเห็น<br>คำถามของชุดแบบสารวจ<br>ผลการสำรวจแบบสอบถาม<br>ploadภาพของมักสึกษา<br>สำหนดคำการปploadภาพบ<br>ดรวจสอบมาพที่มักสึกษาป<br>ดรวจสอบมายไปออิปอภาพบัณฑิต<br>ดรวจสอบปploadอภาพบัณฑิต<br>ดรวจสอบปploadอภารไม้เลือดรรรม<br>สายารรรมสายประการในประปริม<br>ปหรือ<br>UERV4 UERV4 CONFIG • DESCRIPTION<br>ADDOCENTRYB002<br>ภาพกรีกษาที่เข้า<br>ADDOCENTRYB003<br>วันเริ่มให้ Upload เอกสาร DD/MM/YYYY<br>ADDOCENTRYB004<br>ถึงวันที่ DD/MM/YYYY<br>ADDOCENTRYB011<br>1=ปิตให้บันทิดมรารในแตงผล 1=ป.ตรี, 11=ป.ตรีมี<br>ADDOCENTRYB012<br>1=ราจสอบปีขายเป็นพระเป็นขะVENTATUS= 3ปุมบ<br>ADDOCENTRYB012 | โอมูลหลัก<br>เกิ<br>เมื่อมูลหลัก<br>เกิ<br>เกิ<br>เกิ<br>เกิ<br>เกิ<br>เกิ<br>เกิ<br>เก          |

| <u>é</u>                    | วิธีการปฏิบัติงาน : การรับรายงานตัวขึ้นทะเบียนเป็น<br>นักศึกษาใหม่ |                    |  |  |  |
|-----------------------------|--------------------------------------------------------------------|--------------------|--|--|--|
| ศูนย์บริการการศึกษา         | รหัสเอกสาร : WI-CES-2-11                                           | แก้ไขครั้งที่ : 12 |  |  |  |
| มหาวิทยาลัยเทคโนโลยีสุรนารี | วันที่บังคับใช้ : 6/02/2566                                        | หน้าที่ : 6 จาก 9  |  |  |  |

- 2.7 การตรวจหลักฐานใบแสดงผลการเรียน (ปพ.1/ Transcript) ดังนี้
  - 2.7.1 ระบบฐานข้อมูลหลัก เลือกเมนู ระเบียนกิจกรรม เลือก ข้อ 7. ตรวจสอบ Upload เอกสารฝ่ายรับ นักศึกษา ปรากฏข้อมูล ดังนี้

| ระบบฐานข้อมูลหลัก                                                 |                                                               |                                        |                                                                     |                       |
|-------------------------------------------------------------------|---------------------------------------------------------------|----------------------------------------|---------------------------------------------------------------------|-----------------------|
| มหาวิทยาลัยเทคโนโลยีสุรนารี<br>Suranaree University of Technology | REG:R10-16-34<br>prgFILEUPLOADDOCENTRY                        | ระบบฐานข้อมูลหลั                       | n<br>-                                                              |                       |
| ระเบียนนักศึกษา                                                   | แบบสำรวจความคิดเห็น                                           |                                        |                                                                     |                       |
| ระบบโอนย้ายสาขา                                                   | 1 : ชุดแบบส่ารวจความคิดเห็น                                   |                                        |                                                                     |                       |
| รายงานนักศึกษา                                                    | 2 : ค่าถามของชุดแบบสำรวจ                                      |                                        |                                                                     |                       |
| รายงานนักศึกษา-2                                                  | 3 : ผลการสำรวจแบบสอบถาม                                       |                                        |                                                                     |                       |
| ระเบียนวิชาการ                                                    | การUploadภาพของนักศึกษา                                       |                                        |                                                                     |                       |
| ระเบียนอาจารย์-เจ้าหน้าที                                         | 4 : กาหนดดาการบploadภาพ<br>5 : ตราจสอบภาพที่บักสึกษาHoload    |                                        |                                                                     |                       |
| ระเบียนกิจกรรม                                                    | 5 : ตรรจสอบภาพทันกพกษาอpoad<br>6 : กำหนดค่าการUnloadภาพบัณฑิต |                                        |                                                                     |                       |
| ระบบจัดการนักศึกษาใหม่<br>ระบบงานอื่น ๆ                           |                                                               | ษา                                     |                                                                     |                       |
| grgFILEUPLOADDOCENTRY                                             |                                                               |                                        |                                                                     |                       |
| ดรวจสอบUploadเอก                                                  | สกรฝ่ายรับนักศึกษา <sup>ตั้งภ</sup> ่ <mark>⊠นตร</mark>       | ตั้งก่าไฟล์ที่Server 1.ตั้งค่าเ        | เงื่อนไข 2.รายการUpload                                             | -                     |
| รายการ                                                            | <ul> <li>&gt; ปีเข้า 2564 ภาค 1 ระดับปริญ</li> </ul>          | มญาตรี 🧹 สำนักสำนักวิชาวิทยาศา         | าสตร์ 🗸 หลักสูตร                                                    | $\checkmark$          |
| รหัส รหัสถึง                                                      | สถานะจาก 10 : กำลังศึกษา 🗸                                    | ถึง 10 : กำลังศึกษา 🧹 วันที่ส่งไฟล่    | ถึง รอบที่สมัคร                                                     | ดรวจสอบแล้วเสร็จ      |
| ชื่อ สกุล                                                         | สถานะรูปจาก 1:ส่งรูปแล้วรอตรวจส 🗸                             | ถึง 1:ส่งรูปแล้วรอตรวจส 🗸 แสดงรายงาน 💆 | ]Uploadแล้ว 🗌 สรุปตามหลักสูตร 🗌 สรุปตามสำนักฯ 🔲 <mark>ยังไม่</mark> | Upload ผลการค้นข้อมูล |
| การเลือก 🗌 เลือก ทั้งหมด                                          | 🗹 ไม่เลือก ทั้งหมด สถานะรูปที่จะปรับ 1:ส่งภ                   | าพแล้วรอตรวจสอบ 🗸                      | ปรับสถานะ                                                           |                       |
| 🖉 เลือเ 🗸 รหัส 🖌 🤨                                                | ชื่อ → ลำดั1 → รายการ                                         | <ul> <li>เปิด - สถานะรูป -</li> </ul>  | เหตุผลแจ้งนศ. กรณีรูปไม่ผ่าน 🕞 โทรศัพท์ปัจ 🗸                        | วันที่ส่งไฟล์ 🖌 รอบ 🗸 |
| *                                                                 |                                                               |                                        |                                                                     |                       |

- > ตั้งค่า เลือก ระดับ [ ] ป.ตรี หรือ [ ] บัณฑิต ระบุ ปีเข้า ..... ภาค .....
- > เลือกสถานะจาก 10: กำลังศึกษา ถึง 10: กำลังศึกษา
- > เลือกสถานะรูปจาก 1: ส่งรูปแล้วรอตรวจสอบ ถึง 1: ส่งรูปแล้วรอตรวจสอบ
- > สำนักวิชาเลือก กดปุ่ม <u>ผลการค้นข้อมูล</u>
- > จะปรากฎข้อมูลนักศึกษาใหม่ที่ Upload file เข้ามาในระบบ ในคอลัมภ์เปิด PDF สถานะรูป จะเป็น 1: ส่งแล้วรอตรวจสอบ

| 📑 prgFILE | UPLOADDOC                                                                                                    | ENTRY                      |          |                 |                        |                 |        |                                   |                                |           |                  |                 |           | - 22               |
|-----------|----------------------------------------------------------------------------------------------------|----------------------------|----------|-----------------|------------------------|-----------------|--------|-----------------------------------|--------------------------------|-----------|------------------|-----------------|-----------|--------------------|
| ୭୮୦୦      | ดรวจลอบUploadเอกสารข้ายรับนักศึกษา <sup>ดังก</sup> ่า <mark>ชขตรี ตั้งก่าฟส์ทีServer 1.sısımsUpload 2.ตั้งก่างืองใบ - +</mark> |                            |          |                 |                        |                 |        |                                   |                                |           |                  |                 |           |                    |
| รายการ    |                                                                                                    |                            | √ ปีเข่  | 256             | 3 ภาค 1 ระดับ          |                 | $\vee$ | ส่านัก                            | 🗸 หลักสูตร                     |           |                  | $\sim$          |           |                    |
| รหัส      |                                                                                                    | รทัสถึง                    | สถานะ    | จาก 1(          | 0 : ก่าลังศึกษา 🗸      | ถึง 10 : ก่าลัง | ศึกษา  | <ul> <li>วันที่ส่งไฟล์</li> </ul> | ถึง                            | รอบที่สม่ | โคร              | ดรวจสอ          | บแล้วเส   | ธ์จ                |
| ชื่อ      |                                                                                                    | สกุล                       | สถานะรูป | จาก 1:          | :ส่งรูปแล้วรอตรวจส 🗸   | ถึง 1:ส่งรูปแล้ | 55205  | รวจส 🗸 แสดงรายงาน 🗸               | Uploaduล้ว 🗌 สรุปตามหลักสูตร 🛛 | ) สรุปตาม | สำนักๆ 🗌 ยังไม่ป | pload ผลการ     | ค้นข้อมูล |                    |
|           | การเจือก                                                                                                    | 🗌 เลือก ทั้งหมด 🖌 ไม่เลือก | ทั้งหมด  | ส               | ถานะรูปที่จะปรับ 3:ส่ง | ภาพถูกต้องเรียบ | ร้อย   | ปรับสถานะ                         | ແລະນຳໄຟລ໌ເບ້າຣະນນໆ             |           |                  |                 |           |                    |
| ⊿ เลือเ • | รหัส 🗸                                                                                                    | ชื่อ                       | + ล่า    | ă1 <del>-</del> | รายการ                 | ∗ เปิ           | Q 4    | สถานะรูป 🗸                        | เหตุผลแจ้งนศ. กรณีรูปไม่ผ่า    | u -       | โทรศัพท์ปัจ 🗸    | วันที่ส่งไฟล์   | - 50U -   | หล่                |
|           | B6335618                                                                                                    | นายบุญญฤทธิ์ กริ่งกลับ     |          | l1 (i           | อกสารรายงานตัวขึ้นทะ   | เบียนนศ.ใหม่ PC | )F 1   | 1:ส่งแล้วรอตรวจสอบ                |                                |           | 0902507160       | 7/8/2563 15:04: | 12 50217: | 1 วิศวกรรมศาสตร์ ( |
|           | B6336288                                                                                                    | นายชยณัฐ ขุนอินทร์         |          | 11 1            | อกสารรายงานตัวขึ้นทะ   | เบียนนศ.ใหม่ PC | )F 1   | 1:ส่งแล้วรอตรวจสอบ                |                                |           | 0981694678       | 7/8/2563 16:18: | 30 52254  | วิศวกรรมพรีซีชั้น  |
| *         |                                                                                                    |                            |          |                 |                        |                 |        |                                   |                                |           |                  |                 |           |                    |
|           |                                                                                                    |                            |          |                 |                        |                 |        |                                   |                                |           |                  |                 |           |                    |
|           |                                                                                                    |                            |          |                 |                        |                 |        |                                   |                                |           |                  |                 |           |                    |

|                             | วิธีการปฏิบัติงาน : การรับรายงานตัวขึ้นทะเบียนเป็น<br>นักศึกษาใหม่ |                    |  |  |  |
|-----------------------------|--------------------------------------------------------------------|--------------------|--|--|--|
| ศูนย์บริการการศึกษา         | รหัสเอกสาร : WI-CES-2-11                                           | แก้ไขครั้งที่ : 12 |  |  |  |
| มหาวิทยาลัยเทคโนโลยีสุรนารี | วันที่บังคับใช้ : 6/02/2566                                        | หน้าที่ : 7 จาก 9  |  |  |  |

2.7.2 การตรวจหลักฐานฯ คลิกที่ <u>เปิด PDF</u> ทีละบรรทัด จะปรากฏไฟล์รูป (รายละเอียดตามข้อ 2.4) ใบ แสดงผลการเรียน (ปพ.1/Transcript) ข้อมูลที่ต้องดู คือ ชื่อ-สกุล ชื่อโรงเรียน ผลการเรียน GPAX วัน จบการศึกษา นายทะเบียน/ ผู้บริหารโรงเรียน/สถาบัน ลงนาม และมีตราปั้มโรงเรียน/สถาบัน ครบถ้วน ปรับสถานะการส่ง ดังนี้

- 1) ไฟล์ที่ถูกต้องครบถ้วนสมบูรณ์ คลิก <u>เลือก ชี</u> สถานะรูปที่จะถูกปรับ <u>3</u>: ส่งภาพถูกต้อง <u>เรียบร้อย</u> คลิกปุ่ม <u>ปรับสถานะและนำไฟล์เข้าระบบา</u>
- 2) ไฟล์ที่ยังไม่เรียบร้อย เลือก <u>สถานะรูป</u> เป็น <u>2: ไม่ผ่านUpload มาใหม่</u> แจ้ง <u>เหตุผลแจ้งนศ. กรณี</u> <u>เอกสารไม่ผ่าน</u> เช่น ต้องสแกนใบ ปพ.1 ด้านหน้า-หลังรวมเป็นไฟล์เดียวกัน Upload ใหม่ เป็นต้น
- 3) กรณีอื่น ๆ เช่น นักศึกษาระบุวันที่ส่งหลักฐาน หรือ เป็นคำร้องฯ เลือก <u>สถานะรูป</u> เป็น 4<u>: รอส่ง</u> <u>เอกสารเพิ่มเติม</u>

เมื่อนักศึกษา Upload ไฟล์มาใหม่อีกครั้งสถานะรูปจะเปลี่ยนเป็น 1:ส่งแล้วรอตรวจสอบ

| == prgFILE | UPLOADDOC | ENTRY                            |           |                                                    |                        |                                             |               |                           |                 |
|------------|-----------|----------------------------------|-----------|----------------------------------------------------|------------------------|---------------------------------------------|---------------|---------------------------|-----------------|
| 6157151    | atanıUn   | โดมปารมอกสะไทยสำ                 | ค้ได้อื่  | ในแนว<br>ตั้งค่าไฟล์ที่S                           | erver 1.srønrsU        | lpload 2.ตั้งค่าเงื่อนไข                    |               |                           | - +             |
| 513.3.1    | 91210P    | 1001015211151 1971 12192         | 1 20111   |                                                    |                        | •                                           |               |                           |                 |
| รายการ     |           | V                                | ปีเข้า 25 | 561 ภาค 1 ระดับ                                    | ∨ สำนัก                | 🗸 หลักสูตร                                  |               | $\checkmark$              |                 |
| รทัส       |           | รหัสถึง สถา                      | านะจาก    | 10 : กำลังศึกษา 🗸 ถึง 10 : กำลังศึก:               | ษา 🗸 วันที่ส่งไฟล์ 21  | /06/2561 ถึง 26/7/2561                      |               |                           |                 |
| ชื่อ       |           | สุกล สถาน:                       | ะรปจากโ   | 1:ส่งราในล้ารอตรวจส 🗸 ถึง 1:ส่งราในล้วรอ           | เตรวจส 🗸 แสดงรายงาน 🗸  | ]Uploadแล้ว ∏ยังไม่Upload ดราวจ             | สอบแล้วเสรี่ง |                           |                 |
|            | การเลือก  | 🗆 เลือกทั้งหมด 🖂 ไม่เลือกทั้งหมด | 1<br>1    | สถามหลุมที่อนได้ม                                  |                        |                                             |               |                           |                 |
|            |           |                                  |           | มนานรริกษุสุรกรก <mark>จะหญาพย์แต่จุดรรกรรร</mark> | vsvamu                 | ะและนาเพลเขาระบบฯ                           |               |                           |                 |
| ⊿ เลือเ -  | รทัส 🗸    | ชื่อ 🗸                           | ล่าดั้1 🗸 | รายการ 🗸 เปิด 🗸                                    | สถานะรูป 🗸             | เหตุผลแจ้งนศ. กรณีรูปไม่ผ่าน 🗸              | โทรศัพท์ปัจ 🗸 | วันที่ส่งไฟล์ 👻 รอบ 🗸     | ประเภทเข้า 🗸 🔺  |
|            | B6136130  | นายภูวดล เดชาสทธิ                | 11        | ไบแสดงผลการเรียน (ไบปพ.1) + ไบเ PDF                | 2:"ไม่ผ่านUploadมาไหม่ | ต่องสแกนไบปพ.1 ด้านหน้า-ด้านหลัง รวมเ       | 0935151543    | 25/7/2561 21:17:50 501248 | กลับเข่าศกษา    |
|            | B6136161  | นายกฤตยชญ์ ตอโคกสูง              | 11        | ใบแสดงผลการเรียน (ใบปพ.1) + ใบ PDF                 | 1:ส่งแล้วรอตรวจสอบ     |                                             | 0856829506    | 25/7/2561 20:05:59 590406 | กลับเข้าศึกษา   |
|            | B6136406  | นางสาวต่วนอาอีดะท์ นิแต          | 11        | ใบแสดงผลการเรียน (ใบปพ.1) + ใบ PDF                 | 1:ส่งแล้วรอตรวจสอบ     |                                             | 0843283966    | 26/7/2561 12:43:48 590460 | กลับเข้าศึกษา   |
|            | B6136673  | นายราเมศวร์ เมฆบุตร              | 11        | ใบแสดงผลการเรียน (ใบปพ.1) + ใบ PDF                 | 1:ส่งแล้วรอตรวจสอบ     |                                             | 0942492125    | 25/7/2561 17:18:11 590759 | กลับเข้าศึกษา 🚆 |
|            | B6136796  | นายนัฐกร ศรีนอก                  | 11        | ใบแสดงผลการเรียน (ใบปพ.1) + ใบ PDF                 | 1:ส่งแล้วรอตรวจสอบ     |                                             | 0959923576    | 25/7/2561 17:07:26 502402 | กลับเข้าศึกษา   |
|            | B6136888  | นายนันทวัฒน์ สมรรถชัย            | 11        | ใบแสดงผลการเรียน (ใบปพ.1) + ใบ PDF                 | 1:ส่งแล้วรอตรวจสอบ     |                                             | 0935205932    | 26/7/2561 11:34:11 501264 | กลับเข้าศึกษา   |
|            | B6136963  | นายศุภวัฒน์ หอมจันทร์            | 11        | ใบแสดงผลการเรียน (ใบปพ.1) + ใบ PDF                 | 1:ส่งแล้วรอตรวจสอบ     |                                             | 0965400019    | 25/7/2561 20:36:19 501205 | กลับเข้าศึกษา   |
|            | B6137083  | นางสาวพรธาดา กิตติชัย            | 11        | ใบแสดงผลการเรียน (ใบปพ.1) + ใบเ PDF                | 1:ส่งแล้วรอตรวจสอบ     |                                             | 0959481966    | 26/7/2561 9:50:08 597159  | กลับเข้าศึกษา   |
|            | B6137106  | นางสาวกัญญารัตน์ แงดสันเทียะ     | 11        | ใบแสดงผลการเรียน (ใบปพ.1) + ใบ PDF                 | 1:ส่งแล้วรอตรวจสอบ     |                                             | 0996181261    | 25/7/2561 22:00:31 507325 | กลับเข้าศึกษา   |
|            | B6137403  | นายจักรพงษ์ วงศ์สวัสดิ์          | 11        | ใบแสดงผลการเรียน (ใบปพ.1) + ใบ PDF                 | 1:ส่งแล้วรอตรวจสอบ     | ต้องส่งฉบับที่จบค่ะ ส่งใหม่นะคะ ที่ส่งมาไม่ | 0963034720    | 26/7/2561 13:34:10 572478 | กลับเข้าศึกษา   |
|            | B6137410  | นางสาวสุทธิดา น้อยแวงพิมพ์       | 11        | ใบแสดงผลการเรียน (ใบปพ.1) + ใบ PDF                 | 1:ส่งแล้วรอตรวจสอบ     |                                             | 0876377980    | 25/7/2561 20:33:07 590703 | กลับเข้าศึกษา   |
|            | B6137434  | นางสาวขวัญใจ ภูมุญศรี            | 11        | ใบแสดงผลการเรียน (ใบปพ.1) + ใบ PDF                 | 1:ส่งแล้วรอตรวจสอบ     |                                             | 0867368847    | 25/7/2561 20:36:52 590357 | กลับเข้าศึกษา   |
|            | B6137649  | นายธนวินท์ ปอเจริญชัย            | 11        | ใบแสดงผลการเรียน (ใบปพ.1) + ใบ PDF                 | 1:ส่งแล้วรอตรวจสอบ     |                                             | 0849225151    | 25/7/2561 19:21:58 502275 | กลับเข้าศึกษา   |
|            | D6110130  | นางสาวจิราพร กุลสุนทรรัตน์       | 11        | ใบแสดงผลการเรียน (ใบปพ.1) + ใบเ PDF                | 1:ส่งแล้วรอตรวจสอบ     |                                             | 0882612927    | 24/7/2561 16:26:12        | รับตรง          |
|            | D6110154  | นายเอกชัย จงเสรีเจริญ            | 11        | ใบแสดงผลการเรียน (ใบปพ.1) + ใบ PDF                 | 1:ส่งแล้วรอตรวจสอบ     |                                             | 0986519651    | 25/7/2561 0:01:24         | รับตรง          |
|            | D6110253  | นางสาวอรพิน จันตะแสง             | 11        | ใบแสดงผลการเรียน (ใบปพ.1) + ใบ PDF                 | 1:ส่งแล้วรอตรวจสอบ     |                                             | 0885719332    | 23/7/2561 18:59:28        | รับตรง          |
|            | D6110260  | นางสาวปียะรัตนะ หอมยา            | 11        | ใบแสดงผลการเรียน (ใบปพ.1) + ใบ PDF                 | 1:ส่งแล้วรอตรวจสอบ     |                                             | 0948970780    | 26/7/2561 11:49:14        | รับตรง          |
|            | M6110031  | นายจิรกฤต บุญหมื่นไวย            | 11        | ใบแสดงผลการเรียน (ใบปพ.1) + ใบ PDF                 | 1:ส่งแล้วรอตรวจสอบ     |                                             | 0873789640    | 24/7/2561 11:54:09        | รับตรง          |
|            | M6110314  | นางณัฐมน พรมเทพ                  | 11        | ใบแสดงผลการเรียน (ใบปพ.1) + ใบ PDF                 | 1:ส่งแล้วรอตรวจสอบ     |                                             | 0890522617    | 23/7/2561 12:14:25        | รับตรง          |
|            | M6110796  | นายณัฐพล พรมมาแข้                | 11        | ใบแสดงผลการเรียน (ใบปพ.1) + ใบ PDF                 | 1:ส่งแล้วรอตรวจสอบ     |                                             | 0880088300    | 24/7/2561 11:37:07        | รับตรง          |
|            | M6111038  | นางสาวสกัญญา กลจ่าเริญ           | 11        | ใบแสดงผลการเรียน (ใบปพ.1) + ใบ PDF                 | 1:ส่งแล้วรอตรวจสอบ     |                                             | 0902388985    | 25/7/2561 9:29:51         | รับตรง 💌        |
| Record: H  | 4 2 of 30 | 🕨 🕨 🧏 No Filter 🛛 Search         |           |                                                    |                        |                                             |               |                           |                 |
|            |           |                                  |           |                                                    |                        | _                                           |               |                           |                 |

|                             | วิธีการปฏิบัติงาน : การรับรายงานตัวขึ้นทะเบียนเป็น<br>นักศึกษาใหม่ |                    |  |
|-----------------------------|--------------------------------------------------------------------|--------------------|--|
| ศูนย์บริการการศึกษา         | รหัสเอกสาร : WI-CES-2-11                                           | แก้ไขครั้งที่ : 12 |  |
| มหาวิทยาลัยเทคโนโลยีสุรนารี | วันที่บังคับใช้ : 6/02/2566                                        | หน้าที่ : 8 จาก 9  |  |

2.8 ผู้ที่ไม่รายงานตัวขึ้นทะเบียนเป็นนักศึกษาฯ (ก่อนการลงทะเบียน) ดำเนินการในระบบดังนี้

2.8.1 ปรับสถานะนักศึกษาใหม่ในระบบฐานข้อมูลหลัก จากสถานะ 10 : กำลังศึกษา เป็นสถานะ 90 : ไม่ มาขึ้นทะเบียนนักศึกษา ดังนี้

1) เข้าระบบรับนักศึกษา เลือกเมนูนักศึกษาใหม่ เลือก เปลี่ยนสถานะนักศึกษาเป็นชุด (STUDENTMASTER)

| 5 | ระบบรับนักศึกษา                                                                |                                                        |                 |
|---|--------------------------------------------------------------------------------|--------------------------------------------------------|-----------------|
|   | <mark>มหาวิทยาลัยเทคโนโลยีสุรนารี</mark><br>Suranaree University of Technology | REG-F90-13-2<br>prgSTUDENTSTATUSMASTERSet              | ระบบรับนักศึกษา |
|   | จัดรับนักศึกษาใหม่                                                             | ข้อมูลนักศึกษาใหม่                                     |                 |
|   | รายงานผู้สมัคร 1 (โควตา)                                                       | 1 : เปลี่ยนสถานะนักศึกษาเป็นชุด (เกิดสถานะรายภาค)      |                 |
|   | รายงานผู้สมัคร 2 (Admiss)                                                      | 2 : เปลี่ยนสถานะนักศึกษาเป็นชุด(STUDENTMASTER)         |                 |
|   | ข้อมูลระบบ                                                                     | 3 : จดหมายเวียนตรวจสอบวุฒิ                             |                 |
|   | ข้อมูลและรายงานระบบ                                                            | 4 : แบบตอบรับผลการตรวจสอบหลักฐานการศึกษา               |                 |
|   | รายงานผ้สมัคร 3 (MD)                                                           | รายงาน (นักศึกษาใหม่ ป.ตรี สำหรับขึ้นทะเบียน)          |                 |
|   | จัดรับนักศึกษาใหม่ 2                                                           | 5 : ประกาศรายชื่อนักศึกษาใหม่ระดับปริญญาตรี            | 0               |
|   | รายงานผู้สมัดร 4 (รวม)                                                         | 6 : เช็ดเอกสารนักศึกษาใหม่มาขึ้นทะเบียน ตามระดับ       |                 |
|   | นักศึกษาใหม่                                                                   | 7 : เช็ดเอกสารนักศึกษาใหม่มาขึ้นทะเบียน ตามประเภท      |                 |
|   | นกศักษา (หม ระดบบอเพต                                                          | 8 : รายชื่อนักศึกษาใหม่ขึ้นทะเบียนเรียงตามรหัสนักศึกษา | Σ               |
|   |                                                                                |                                                        |                 |

#### 2) ใส่ข้อหัวดำเนินการ

- เป็นสถานะ > เลือก 90 : ไม่มาขึ้นทะเบียนนักศึกษา
- รหัส นศ. > พิมพ์เลขประจำตัวนักศึกษาที่ไม่มารายงานตัวขึ้นทะเบียน
- ชื่อ
   > ไม่ต้องใส่ (ขึ้นให้เองอัตโนมัติหลังจากที่พิมพ์เลขประจำตัวนักศึกษา)
- สถานะ > ไม่ต้องใส่ (ขึ้นเป็นสถานะ 10 : กำลังศึกษา)
- 3) กด PROCESS ระบบจะทำการปรับสถานะให้เป็นไม่มาขึ้นทะเบียนนักศึกษา

| prgSTUDENTSTATUSMASTERSet                  |                                        |   |         |     | <u> </u> |  |
|--------------------------------------------|----------------------------------------|---|---------|-----|----------|--|
| เปลี่ยนสถานะนักศึกษาเป็นชุด(STUDENTMASTER) |                                        |   |         | - + |          |  |
|                                            | เป็นสถานะ 90 : ไม่มาขึ้นทะเบียนนัก¢่ 🗸 |   | PROCESS |     |          |  |
| $\square$                                  | รหัสนศ.                                | শ | ชื่อ    | Ŧ   | สถานะ    |  |
| *                                          |                                        |   |         |     |          |  |
|                                            |                                        |   |         |     |          |  |
|                                            |                                        |   |         |     |          |  |
|                                            |                                        |   |         |     |          |  |

| ٨                           | วิธีการปฏิบัติงาน : การรับรายงานตัวขึ้นทะเบียนเป็น<br>นักศึกษาใหม่ |                    |  |
|-----------------------------|--------------------------------------------------------------------|--------------------|--|
| ศูนย์บริการการศึกษา         | รหัสเอกสาร : WI-CES-2-11                                           | แก้ไขครั้งที่ : 12 |  |
| มหาวิทยาลัยเทคโนโลยีสุรนารี | วันที่บังคับใช้ : 6/02/2566                                        | หน้าที่ : 9 จาก 9  |  |

- 2.9 นักศึกษาใหม่ที่มีความประสงค์จะมารายงานตัวหลังกำหนด สามารถทำได้โดยจะดำเนินการปรับสถานะ เป็น 10 ในระบบคืนให้ และต้องแจ้งข้อมูลให้ฝ่ายทะเบียนนักศึกษา ฝ่ายตารางสอนตารางสอบ และส่วน การเงินฯ เพื่อดำเนินการต่อไป
- 2.10 นักศึกษาใหม่ที่แจ้งความประสงค์ไม่เข้าศึกษา หรือไม่รายงานตัวขึ้นทะเบียนเป็นนักศึกษาใหม่ ที่มีสถานะ
   10 : กำลังศึกษา (ในระบบฐานข้อมูลหลัก) ก่อนเปิดภาคการศึกษา เจ้าหน้าที่จะปรับสถานะเป็น 93 :
   สละสิทธิ์
- 2.10 ทำบันทึกแจ้งข้อมูลจำนวนนักศึกษาใหม่ที่รายงานตัวฯ ให้ฝ่ายทะเบียนนักศึกษา ภายใน 30 วันทำการ นับจากวันเปิดภาคเรียน
- 2.11 จัดทำข้อมูลสรุปจำนวนนักศึกษาที่มารายงานตัวขึ้นทะเบียนเป็นนักศึกษาใหม่ จำแนกตามกลุ่มสาขาวิชา ประเภทการเข้าศึกษา เทียบกับแผนการรับ หรือตามที่ผู้อำนวยการศูนย์บริการการศึกษากำหนด ทำ บันทึกแจ้งผู้อำนวยการศูนย์บริการการศึกษา และฝ่ายที่เกี่ยวข้องหลังจากวันรับรายงานตัวขึ้นทะเบียน เป็นนักศึกษาใหม่

## 3. ข้อควรระวัง

- 3.1 การกำหนดวันเวลาขึ้นทะเบียนนักศึกษาใหม่ ในระบบต้องตรวจสอบให้ตรงกับประกาศให้ถูกต้อง
- 3.2 การตรวจหลักฐานใบแสดงผลการเรียน (ปพ.1/Transcript) ตามข้อ 2.7.2 ต้องตรวจสอบให้เป็นไปตามข้อบังคับ ของมหาวิทยาลัย
- 3.3 นักศึกษาใหม่ที่มีสถานะเป็น 10 กำลังศึกษา ที่ไม่ดำเนินการตามขั้นตอนการขึ้นทะเบียนเป็นนักศึกษาใหม่ หากประสงค์จะรายงานตัวฯ สามารถดำเนินการได้ก่อนหมดเขตเพิ่มรายวิชา

#### 4. แบบสอบทานการปฏิบัติงาน (Check list)

| การดำเนินการ                                                                                                    |  | ผลการปฏิบัติ |          |
|----------------------------------------------------------------------------------------------------|--|--------------|----------|
|                                                                                                    |  | ไม่ปฏิบัติ   | หมายเหตุ |
| 1. ประกาศฯ เรื่อง การรายงานขึ้นทะเบียนเป็นนักศึกษาใหม่                                                                         |  |              |          |
| 2. เปิดระบบให้นักศึกษาดำเนินการรายตัวขึ้นทะเบียนเป็นนักศึกษาฯ                                                                  |  |              |          |
| 3. ตรวจไฟล์หลักฐาน ใบแสดงผลการเรียน (ปพ.1/Transcript)                                                                          |  |              |          |
| 4. ปรับสถานะนักศึกษาเป็นกำลัง ในระบบฐานข้อมูลหลัก                                                                              |  |              |          |
| 5. บันทึกแจ้งสรุปจำนวนนักศึกษาที่มารายงานตัวขึ้นทะเบียนเป็นนักศึกษา                                                            |  |              |          |
| ใหม่ แจ้งผู้อำนวยการศูนย์บริการการศึกษา และฝ่ายที่เกี่ยวข้อง                                                                   |  |              |          |
| <ol> <li>6. บันทึกแจ้งจำนวนนักศึกษาใหม่ที่ส่งเอกสารรายงานตัวขึ้นทะเบียนเป็น<br/>นักศึกษาใหม่ ให้ฝ่ายทะเบียนนักศึกษา</li> </ol> |  |              |          |